## **Docusign – A Client Guide**

## What is Docusign?

DocuSign is an easy to use system which allows us to send, sign and manage documents securely in the cloud without printing and scanning

## **Multiple signatories**

DocuSign works for both single or multiple signees.

For multiple signees the document sends in an order, once the first person signs the document will then be sent to the next person and so on until all signing is completed.

Once the document is completed all signees will receive an email where they can review or download the documents for your record.

## How to sign your documents

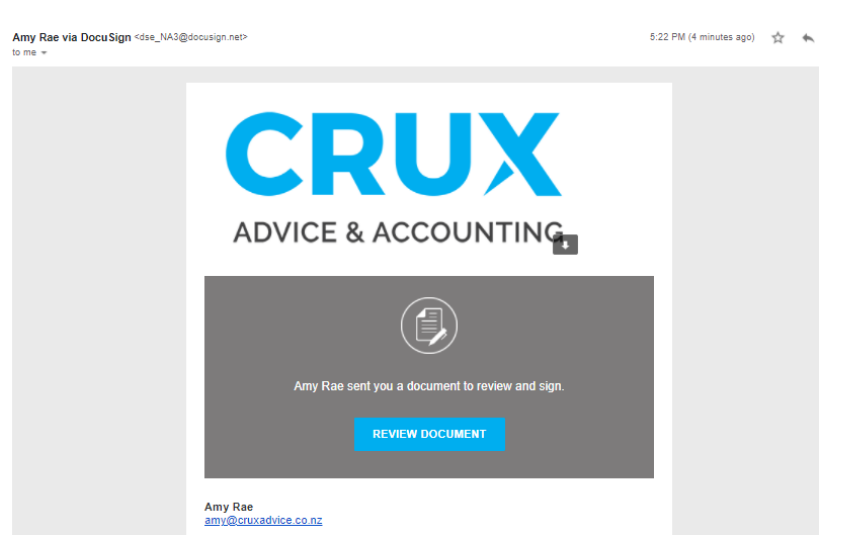

1. You will receive an email from one of our team in the below form.

- 2. Click 'review document'.
- 3. This will open in the below screen once you have read the electronic record and signature disclosure. Tick 'I agree to use electronic records and signatures' and click 'continue'.

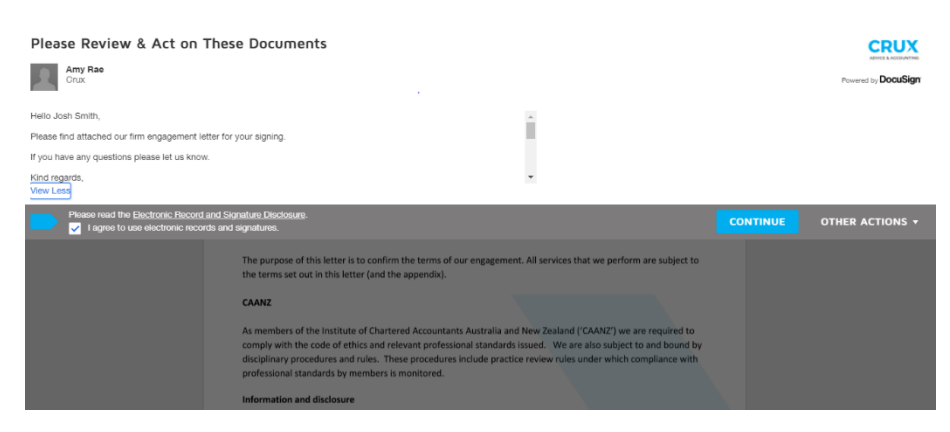

4. Click the 'start' button on the left hand side.

| Please review the documents below. |                                                                                                    | FINISH          | OTHER ACTIONS +                     |
|------------------------------------|----------------------------------------------------------------------------------------------------|-----------------|-------------------------------------|
|                                    | Q Q 🕹 🖶                                                                                                    |                 |                                     |
| START                              | DocuSign Envelope ID: 15C353D ABIC-4788-8AED C3AF0911623F                                                                                                    |                 |                                     |
|                                    | www.cruxadvice.co.nz                                                                                                    |                 |                                     |
|                                    | ADVICE & ACCOUNTING<br>22 January 2021                                                                                                    |                 |                                     |
|                                    | Josh Smith                                                                                                    |                 |                                     |
|                                    | Dear Josh                                                                                                    |                 |                                     |
|                                    | Client Engagement – Josh Smith                                                                                                    |                 |                                     |
|                                    | The purpose of this letter is to confirm the terms of our engagement. All services that we perform are subject to<br>the terms set out in this letter (and the appendix).                                                                                                    |                 |                                     |
|                                    | CAANZ                                                                                                    |                 |                                     |
|                                    | As members of the institute of Chartered Accountants Australia and New Zealand ("CAANZ") we are required to<br>comply with the code of ethics and relevant professional standards issued. We are also subject to and bound by<br>disciplinary procedures and rules. These procedures include particle review rules under which compliance with |                 |                                     |
| Powered by DocuSign                | Change Language - English (US) V   Terms Of Use                                                                                                    | & Privacy ¥   C | opyright © 2021 DocuSign Inc.   V2R |

5. Click the blue 'next' to take you to your first signature to be completed.

| Select the sign field to create and add your signature. |                                                                                                    |                                                                             | FINISH | OTHER ACTIONS |
|---------------------------------------------------------|----------------------------------------------------------------------------------------------------|-----------------------------------------------------------------------------|--------|---------------|
|                                                         | ଡ ଟ ନ <u>୍</u> ୟ 🖴 (୭                                                                                                    |                                                                             |        |               |
|                                                         | DocuSign Envelope ID: F5EBF315-F825-4F18-87F8-129872FC1008                                                                                                    |                                                                             |        |               |
|                                                         | www.cruxadvice.co.nz                                                                                                    | RUX                                                                         |        |               |
|                                                         | ADVIC                                                                                                    | E & ACCOUNTING                                                              |        |               |
|                                                         | 22 January 2021                                                                                                    |                                                                             |        |               |
|                                                         | Josh Smith                                                                                                    |                                                                             |        |               |
| NEXT                                                    | Dear Josh                                                                                                    |                                                                             |        |               |
|                                                         | Client Engagement – Josh Smith                                                                                                    |                                                                             |        |               |
|                                                         | The purpose of this letter is to confirm the terms of our engagement. All services that we<br>the terms set out in this letter (and the appendix).                                                                                                    | e perform are subject to                                                    |        |               |
|                                                         | CAANZ                                                                                                    |                                                                             |        |               |
|                                                         | As members of the institute of Chartered Accountants Australia and New Zealand ('CAAL<br>comply with the code of ethics and relevant professional standards issued. We are also<br>disciplinary procedures and rules. These procedures include practice review rules under | NZ') we are required to<br>subject to and bound by<br>which compliance with |        |               |

6. Click the yellow coloured box to sign - the date will automatically be completed.

| 500                        | Nichael Parker<br>Director<br>Crux Advice & Accounting Limited |                                                                                                    |
|----------------------------|----------------------------------------------------------------|----------------------------------------------------------------------------------------------------|
| Powered by <b>DocuSign</b> |                                                                | ⊕ Charge Language - English (MS) ▼   Terms Of Use & Privacy ▼   Copyright © 2021 DocuMign Inc.   12H |

7. If it is your first-time using DocuSign, there will be a pop-up box to adopt your signature. This is where you can use a premade signature or draw your own. Once completed click 'adopt your signature'.

| Adopt Your Signature                                                                                                    |                                                                            |
|----------------------------------------------------------------------------------------------------|----------------------------------------------------------------------------|
| Confirm your name, initials, and signature.                                                                                                    |                                                                            |
| * Required                                                                                                    |                                                                            |
| Full Name*                                                                                                    | Initials*                                                                  |
| Josh Smith                                                                                                    | JS                                                                         |
|                                                                                                    | Change Styl                                                                |
| JOSU SMITL JS<br>By selecting Adopt and Sign, I agree that the signature and initials will be the electronic representation of m<br>my agenti use them on documents, including legally binding contracts - just the same as a pen-and-paper | y signature and initials for all purposes when I (or signature or initial. |
| ADOPT AND SIGN CANCEL                                                                                                    |                                                                            |

8. This is what it will look like once you have inserted your signature.

| I agree with th | e above engagement terms, including the appendix. |
|-----------------|---------------------------------------------------|
| Signature       | Josle Smithe                                      |
| Name            | Josh Smith                                        |
| Date            | 21-Jan-2021                                       |
|                 |                                                   |
|                 |                                                   |
|                 |                                                   |

9. Keep clicking next and repeating the signing steps (5&6)

| Select the sign field to create and add | d your signature.                                                                                                    |                                                                                                    | FINISH | OTHER ACTIONS |
|-----------------------------------------|----------------------------------------------------------------------------------------------------|----------------------------------------------------------------------------------------------------|--------|---------------|
|                                         | @ Q <u>*</u> *                                                                                                    | <b>a</b> (2)                                                                                                    |        |               |
|                                         | DocuSign Envelope ID: F5EBF315-F825-4F18-87FB-129872FC1608                                                                                                    |                                                                                                    |        |               |
|                                         | www.cruxadvice.co.nz                                                                                                    | CRUX<br>ADVICE & ACCOUNTING                                                                                                    |        |               |
|                                         | 22 January 2021                                                                                                    |                                                                                                    |        |               |
|                                         | Josh Smith                                                                                                    |                                                                                                    |        |               |
| NEXT                                    | Dear Josh                                                                                                    |                                                                                                    |        |               |
|                                         | Client Engagement – Josh Smith                                                                                                    |                                                                                                    |        |               |
|                                         | The purpose of this letter is to confirm the terms of our en<br>the terms set out in this letter (and the appendix).                                                                   | gagement. All services that we perform are subject to                                                                                                    |        |               |
|                                         | CAANZ                                                                                                    |                                                                                                    |        |               |
|                                         | As members of the institute of Chartered Accountants Aus<br>comply with the code of ethics and relevant professional st<br>disciplinary procedures and rules. These procedures include | tralia and New Zealand ('CAANZ') we are required to<br>tandards issued. We are also subject to and bound by<br>de practice review rules under which compliance with |        |               |

10. Once you have signed all your required areas, scroll to the bottom and click 'finish'

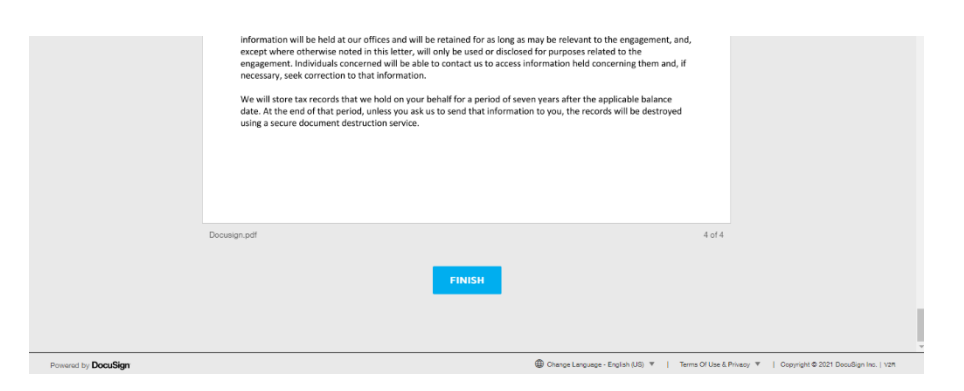

11. If you want to create a DocuSign account, complete the details, if you prefer not to, click no thanks.

| Save a Copy of Your Docume                                                                                        | ent 坐 🖷 🔹                               |
|----------------------------------------------------------------------------------------------------|-----------------------------------------|
|                                                                                                    |                                         |
| Sign up for a FREE DocuSign account today and                                                                     | sign all your documents electronically. |
| Eməil<br>kanefin96@gmail.com                                                                                      | Electronically sign any document.       |
| Password                                                                                                    | Get signatures from others.             |
| Confirm Password                                                                                                  | Sign on the go with DocuSign Mobile!    |
| Country                                                                                                    |                                         |
| select 🔻                                                                                                    |                                         |
| By clicking the 'SUBMIT' button, you agree to the Terms & Conditions $\vec{C^2}$ and Privacy Policy $\vec{C^2}$ . |                                         |
| SUBMIT NO THANKS                                                                                                  |                                         |

12. You have now completed everything in DocuSign. Your documents will be emailed to you as PDF's once all signers are done. Please note, you may not receive these straight away as there may be multiple signers after you.

DocuSign

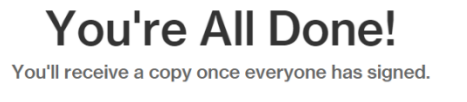